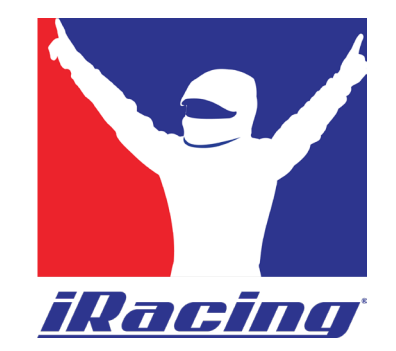

#### Anleitung: Telemetriedaten in iRacing aktivieren und Speicherort finden

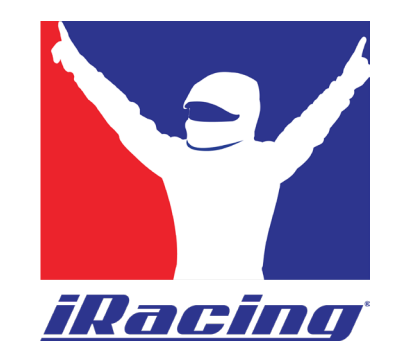

### 1. Telemetrie aktivieren via Tastenkombination:

- 1. Starte iRacing.
- Während du in iRacing auf der Strecke bist, drücke einfach Alt + L. Damit wird die Telemetrie-Aufzeichnung gestartet – iRacing erstellt dann automatisch eine .ibt-Datei.
- 3. Wenn du erneut **Alt + L** drückst, wird die Aufzeichnung wieder gestoppt.
- 4. Die Telemetrie wird nur aufgezeichnet, solange du dich im Fahrzeug befindest.

Diese Methode muss jedes Mal erneut angewendet werden, sobald ihr einem iRacing-Server neu beitretet. Die Einstellung gilt also nicht dauerhaft für alle Sessions.

| Pit Speed Limiter: I           | UNASSIGNED | Dec driver height:              | Ctri-I             |
|--------------------------------|------------|---------------------------------|--------------------|
| Push To Pass / Overtake:       | UNASSIGNED | Speed / Gear / Pedals Display:  | P                  |
| DRS:                           | UNASSIGNED | Radio Display:                  | 0                  |
| Traction Control Arm:          | UNASSIGNED | FPS / Network Display:          | F                  |
| Autofuel Toggle:               | UNASSIGNED | Video Timer:                    | Alt-V              |
| Autofuel Lap Margin Increment: | UNASSIGNED | Report latency:                 | L                  |
| utofuel Lap Margin Decrement:  | UNASSIGNED | Recenter tilt axis              | UNASSIGNED         |
| Tear Off Visor:                | Alt-T      | Toggle telemetry logging:       | Alt-L              |
| Toggle Windshield Wipers:      | Shft-W     | Mark event in telemetry:        | M                  |
| Trigger Windshield Wipers:     | Ctrl-Alt-W | Auto Compute FFB Force:         | Ctrl-A             |
|                                | TC         | Open the camera tool:           | Ctrl-F12           |
| -CAR ADJUSTMEN                 | 13         | Reload car texture              | Ctrl-R             |
| Brake Bias Set:                | =, -       | Toggle Virtual Mirror:          | Alt-M              |
| Brake Bias Fine Set:           | UNASSIGNED | Toggle UI Edit:                 | Alt-K              |
| Peak Brake Bias Set:           | UNASSIGNED | Toggle Weather Radar:           | Shft-Alt-R         |
| Brake Misc Set:                | UNASSIGNED | Active Reset Save Start Point:  | UNASSIGNED         |
| Front Antiroll Bar Set:        | UNASSIGNED | Active Reset Run:               | UNASSIGNED         |
| Rear Antiroll Bar Set:         | UNASSIGNED | Custom Sector Mark Start Point: | UNASSIGNED         |
| Fuel Mixture Set:              | UNASSIGNED | Custom Sector Mark End Point:   | UNASSIGNED         |
| Boost Level Set:               | UNASSIGNED | Spotter Silence:                | UNASSIGNED         |
| Launch RPM Seta                | UNASSIGNED | Damage Report:                  | UNASSIGNED         |
| Left Spring Set:               | UNASSIGNED | Weather Report:                 | UNASSIGNED         |
| Right Spring Set:              | UNASSIGNED | BLACK BOX CONTRO                |                    |
| Left Front Shock Set:          | UNASSIGNED | BEAGK BOX GONTAG                |                    |
| Right Front Shock Set:         | UNASSIGNED | Next Black Box:                 | UNASSIGNED         |
| Left Rear Shock Set:           | UNASSIGNED | Previous Black Box:             | UNASSIGNED         |
| Right Rear Shock Set:          | UNASSIGNED | Lap Timing Black Box:           | F1                 |
|                                |            | 📝 Use custom controls for this  | <sub>car</sub> Don |

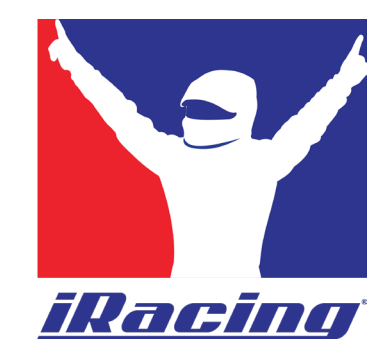

### 2. Anzeige: Wird gerade Telemetrie aufgezeichnet?

- 1. Ob die Telemetrie aktiv ist, erkennst du unten im iRacing-Fenster.
- 2. Dort erscheint "Telemetry…"
- 3. Diese Anzeige verschwindet wieder, wenn du die Aufzeichnung mit **Alt + L** stoppst.

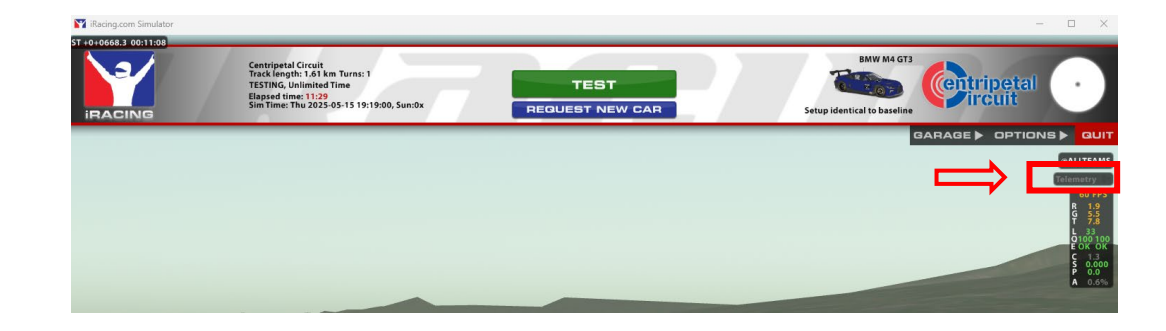

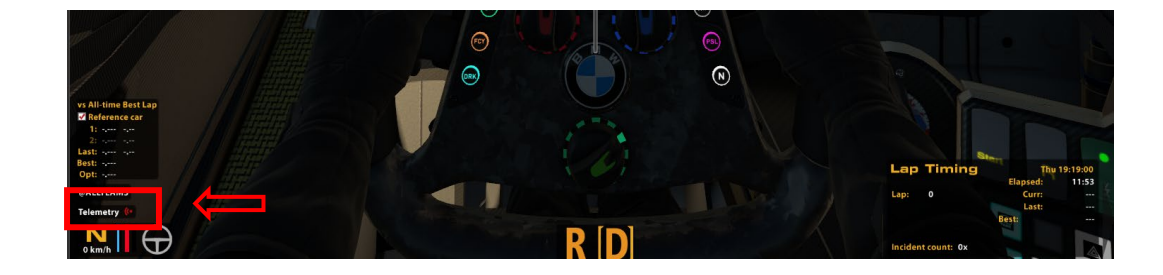

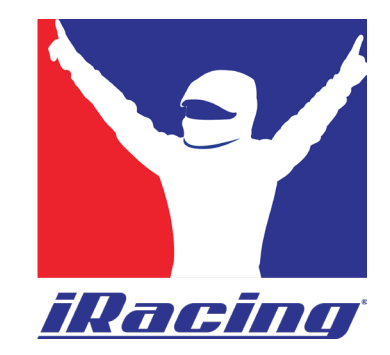

## 2. Dauerhafte Aufzeichnung der Telemetrie aktivieren via app.ini:

Die "App.ini" findet ihr unter: \Documents\iRacing

| × +                                                                                                    |                                                     |                   |       |
|----------------------------------------------------------------------------------------------------|-----------------------------------------------------|-------------------|-------|
| C 🖵 > Dokumente > iR                                                                                                    | lacing >                                            |                   |       |
|                                                                                                    |                                                     |                   |       |
|                                                                                                    | $\uparrow\downarrow$ Sortieren $\sim$ $\equiv$ Anze | eigen 🗸 🔸         |       |
| Name                                                                                                    | Änderungsdatum                                      | Typ Grö           | бве   |
| airosters                                                                                                    | 05.04.2024 09:32                                    | Dateiordner       |       |
| aiseasons                                                                                                    | 18.12.2024 10:12                                    | Dateiordner       |       |
| 🧰 atvo                                                                                                    | 21.12.2024 08:47                                    | Dateiordner       |       |
| Cameras                                                                                                    | 19.07.2024 17:06                                    | Dateiordner       |       |
| Iapfiles                                                                                                    | 02.06.2025 14:04                                    | Dateiordner       |       |
| Constant Constant Con | 02.06.2025 10:31                                    | Dateiordner       |       |
| 🗖 paint                                                                                                    | 29.05.2025 11:46                                    | Dateiordner       |       |
| RaceControl                                                                                                    | 21.12.2024 08:47                                    | Dateiordner       |       |
| 🧰 replay                                                                                                    | 26.05.2025 22:01                                    | Dateiordner       |       |
| screenshots                                                                                                    | 05.04.2024 11:00                                    | Dateiordner       |       |
| scripts                                                                                                    | 05.04.2024 11:00                                    | Dateiordner       |       |
| sentry                                                                                                    | 02.06.2025 14:30                                    | Dateiordner       |       |
| 🚞 setups                                                                                                    | 11.03.2025 15:06                                    | Dateiordner       |       |
| == telemetry                                                                                                    | 02.06.2025 14:31                                    | Dateiordner       |       |
| videos                                                                                                    | 05.04.2024 11:00                                    | Dateiordner       |       |
| 📓 app                                                                                                    | 02.06.2025 14:30                                    | Konfigurationsein | 32 KB |
| 🚈 camera                                                                                                    | 02.06.2025 14:30                                    | Konfigurationsein | 4 KB  |
| controls.cfg                                                                                                    | 02.06.2025 14:12                                    | CFG-Datei         | 24 KB |
| 📄 core                                                                                                    | 02.06.2025 14:30                                    | Konfigurationsein | 3 KB  |

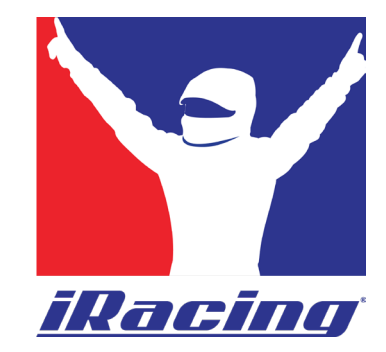

# 2. Dauerhafte Aufzeichnung der Telemetrie aktivieren via app.ini:

- Öffne die app.ini mit dem Windows-Editor (Notepad) oder alternativ mit Notepad++.
- 2. Öffnet das Suchfeld "STRG+F"
- 3. Sucht nach "irsdkAutoLogDisk"
- 4. Standardmäßig steht der Wert auf 0. Ändert ihn auf 1, um die Telemetriedaten dauerhaft automatisch aufzeichnen zu lassen.
- 5. irsdkAutoLogDisk=1

| 📕 app.ini                | × + |                                                 |
|--------------------------|-----|-------------------------------------------------|
| Detail Break-New Archite |     |                                                 |
| Datel Bearbeiten Ansicht |     |                                                 |
| [Graphics DX11]          |     |                                                 |
| EnableHiddenLoadMode=1   |     | ; Allows the BetaUI to display the sim's load   |
| uiSafeMode=0             |     | ; iRacingUI: Disable advanced graphics? 0=a     |
|                          |     |                                                 |
| [Locale]                 |     |                                                 |
| dateFormat=0             |     | ; Ordering of month, day, year                  |
| systemOfMeasurement=1    |     | ; System of measurement used                    |
|                          |     |                                                 |
| [Main Screen]            |     |                                                 |
| blackBox=-1              |     | ; Which black box to display                    |
| ShowWeatherRadar=0       |     | ; Show the weather radar on the main screen (0= |
|                          |     |                                                 |
| [Misc]                   |     |                                                 |
| excludeTPv6OnFarms=      |     | · Comma-separated list of 0 or more of farms to |
| garageAutoApply=1        |     | ; automatically hit the apply button after fiv  |
| irsdkAutoLogDisk=1       |     | ; Automatically log disk telemetry when you er  |
| incdkEnableDick=1        |     | · onshlo dick bacod tolomotov                   |
| irsdkEnableMem=1         |     | ; enable memory based telemetry                 |
| irsdkLimitFileSize=0     |     | ; Keep .ibt files under 100 mb in size          |
| irsdklog360Hz=0          |     | · log some telemetry at 360 Hz rather than at 6 |

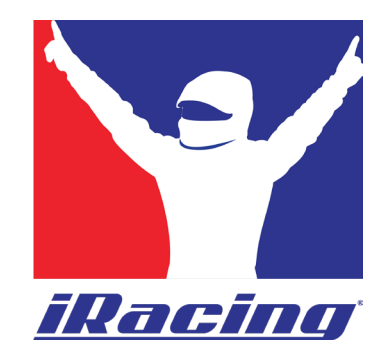

### 3. Speicherort der Telemetriedaten

- Die aufgezeichneten Telemetriedaten werden standardmäßig hier gespeichert: Dokumente\iRacing\telemetry\
- 2. Jedes Mal, wenn ihr ins Fahrzeug geht, wird ein separater Telemetrie-Datensatz erstellt.
- 3. Bitte schickt alle Telemetrie-Datensätze ab Beginn des Zeittrainings per Mail an: <u>info@simracing-championship.de</u>

| × +                                      |                  |           |           |
|------------------------------------------|------------------|-----------|-----------|
| 🗸 🖵 > Dokumente > iRacing > telemetry    |                  |           |           |
|                                          |                  |           |           |
| Name                                     | Änderungsdatum   | Тур       | Größe     |
| bmwm4gt3_skidpad 2025-06-02 14-31-27.ibt | 02.06.2025 14:31 | IBT-Datei | 1.409 KB  |
| bmwm4gt3_skidpad 2025-06-02 14-30-55.ibt | 02.06.2025 14:31 | IBT-Datei | 1.246 KB  |
| bmwm4gt3_skidpad 2025-06-02 14-25-43.ibt | 02.06.2025 14:25 | IBT-Datei | 309 KB    |
| bmwm4gt3_skidpad 2025-06-02 14-23-29.ibt | 02.06.2025 14:23 | IBT-Datei | 247 KB    |
| bmwm4gt3_skidpad 2025-06-02 14-17-09.ibt | 02.06.2025 14:21 | IBT-Datei | 16.688 KB |
| bmwm4gt3_skidpad 2025-06-02 14-16-07.ibt | 02.06.2025 14:17 | IBT-Datei | 3.836 KB  |
| bmwm4gt3_skidpad 2025-06-02 14-14-42.ibt | 02.06.2025 14:15 | IBT-Datei | 2.977 KB  |
| bmwm4gt3_skidpad 2025-06-02 14-14-35.ibt | 02.06.2025 14:14 | IBT-Datei | 401 KB    |
| bmwm4gt3_skidpad 2025-06-02 14-05-01.ibt | 02.06.2025 14:05 | IBT-Datei | 95 KB     |
| bmwm4gt3_skidpad 2025-06-02 14-04-52.ibt | 02.06.2025 14:05 | IBT-Datei | 584 KB    |